## Anleitung HSV-Tennisplatz buchen

Wie bucht man einen Tennisplatz auf der Website des TC St. Johann's?

- 1. Gehen Sie auf die Website https://tcstjohann.tennisplatz.info/
- 2. Danach klicken Sie auf den Register Reservierung:

| $\leftarrow \rightarrow$ | → C @ O A https://tstjohann.tennisplatz.info                             |          |                     |              |                     |                |                 | *             | r       | ⊘ ⊻        | :  |
|--------------------------|--------------------------------------------------------------------------|----------|---------------------|--------------|---------------------|----------------|-----------------|---------------|---------|------------|----|
| I                        | Tennisclub St. Johann im Pongau<br>info OReservierung SForderung Turnier |          |                     |              |                     |                |                 |               | eTENNIS |            |    |
|                          |                                                                          |          |                     |              |                     |                | 1               |               |         | 🕘 Anmelden |    |
| News                     | Platz- und Spielordnung                                                  | Vorstand | Tennishalle Wagrain | Ballmaschine | Kontakt und Anfahrt | Mitgliedschaft | Arbeitseinsätze | Registrierung |         |            |    |
|                          |                                                                          |          |                     |              |                     |                |                 |               | Sta     | rtsei      | te |

- 3. Anschließend den Unterpunkt Tennisplätze HSV auswählen:
- 4. Sie wählen nun Ihren gewünschten Platz & die Uhrzeit aus und tippen in das Feld hinein:

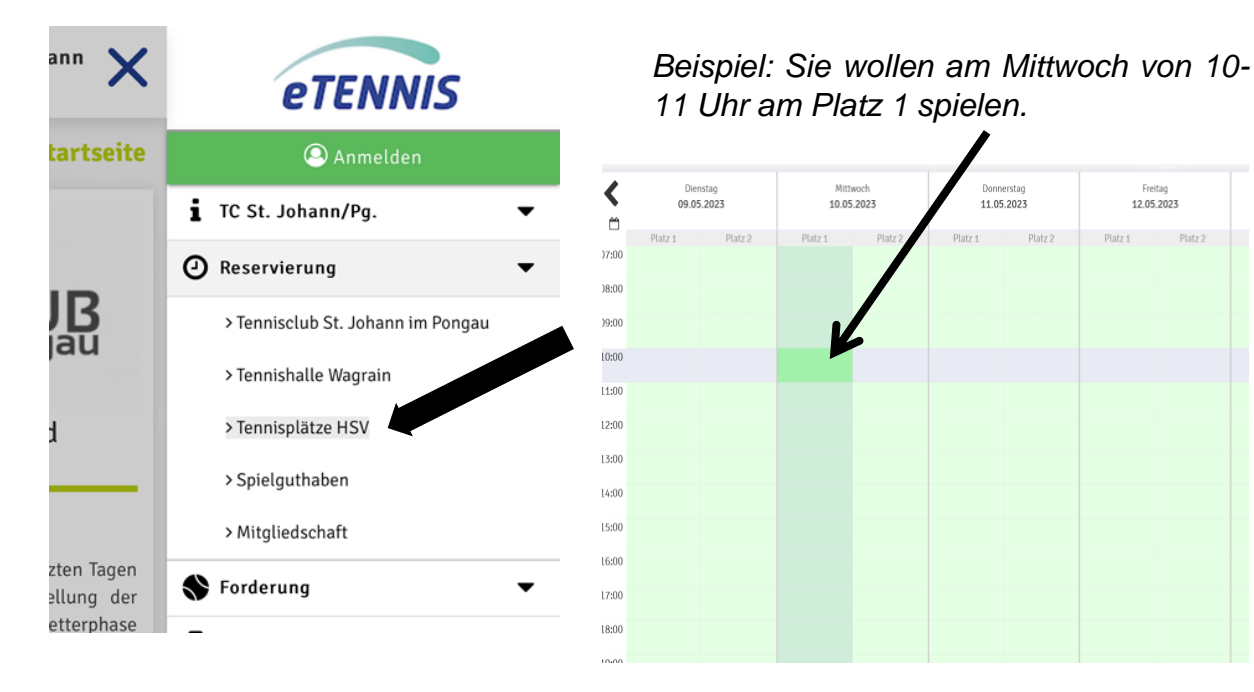

## Wie buchen Gäste?

Man registriert sich auf <u>https://tcstjohann.tennisplatz.info/</u> und wählt seinen gewünschten Platz aus. (siehe Anleitung oben)

Anschließend bucht man sein Spielguthaben mit der Kreditkarte auf. Das Inkasso von € 8,-/Stunde pro Gast wird direkt an das Bankkonto des TC St. Johann's übermittelt.

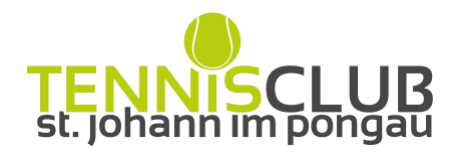

Seite | 1